# e-Academy College Online Registration System

Step by step guide for Applicants

Step 1: Open the registration link and read the requirement of the college where you want to apply.Step 2: Click the Register Online Button.

| Iour Callege Unine Registration X     +                                                                                                    |                                                                                                    | - 0                                                                     | a ×       |
|----------------------------------------------------------------------------------------------------|----------------------------------------------------------------------------------------------------|-------------------------------------------------------------------------|-----------|
| $\leftarrow \rightarrow \ \mbox{C}$ localitost/ma_registration/                                                                                                    | E 4                                                                                                    |                                                                         | ⊚ ≡       |
| e-Academy Home Registration -                                                                                                    | Registered user                                                                                                    |                                                                         | nin       |
| Notification ×                                                                                                    |                                                                                                    |                                                                         |           |
| Applicant login is now active. Please login to view your                                                                                                    |                                                                                                    |                                                                         |           |
|                                                                                                    |                                                                                                    |                                                                         |           |
| Before filing up application form read the prospectus carefully A valid and active mobile number of the student is required for verification of OTP E-mail used for registration is recorded as username for login to s<br>credentials of the application will attract rejection of the application. Applicant's bank accound details with branch name and Bank IFSC code have to be submitted. Upload all required documents without which the<br>Mandadory documents required for registration are 1 Student's splotagent, 2 Student's signature, 3 Birth Certification confirmation report. Take a printout of the online student registration of the applicants documents required<br>and 3 Profession Certificate. After successful submission of the form, system will generate a online registration confirmation report. Take a printout of the online student registration of the applicants of the applicants of the applicants of seats in honours courses, the Admission Comittee may change the subject combination of the applicants often<br>applicants will be finalised by the Admission Committee during scrutiny of the forms. | tudent portal. Wrong / false er<br>application will be summarily<br>g are 1. Caste certificate, 2. Cag<br>o be submitted as and when si<br>g if necessary. Subject combin | itry of any<br>rejected.<br>p certificate<br>ought for<br>iation of the |           |
| New User                                                                                                    |                                                                                                    |                                                                         |           |
| Registration for DEGREE Admission 2021-22 is Rs 200 00. You can select any payment method which will be available at the time of form submission.                                                                                                    | tton                                                                                                    |                                                                         |           |
| HEIPUNE NUMBERS<br>College Registration Helpline No: 9400000000X / 700000000X                                                                                                    |                                                                                                    |                                                                         |           |
| IMPORTANTI The email ID and mobile number used for registration must belong to the applicant. The email address and mobile number must be valid and functional. Communications shall be sent only to the register                                                                                                    | red email address or mobile r                                                                                                    | iumber.                                                                 |           |
| © 2021 My College Name, Developed By: AG                                                                                                    |                                                                                                    |                                                                         |           |
| 🕊 🔎 Type here to search O 🗟 🕐 📕 📅 🕿 🦃 🦉 🌢                                                                                                    | 🧢 30°C AQI 35 🔨 🖗 💭 4                                                                                                    | 09838 AM<br>19-08-20                                                    | M<br>21 😼 |

### Step 3:

- 1. Input your Email ID.
- 2. Type your 10 Digit Mobile Number.
- 3. Select the Captcha Check box.
- 4. Click the SEND OTP Button after captcha verification. Check your Mobile for the OTP.

NNSC OTP Varification × +

| $\leftarrow \ \rightarrow \ \mathbf{G}$ | 🔞 🗅 localhost/ma_registration/register                                                         |                   | ⊚ ≡                        |
|-----------------------------------------|------------------------------------------------------------------------------------------------|-------------------|----------------------------|
| z)                                      | New Applicant Registration                                                                     | The second        | P                          |
|                                         | Email D 1<br>10 Digit Mobile Number 2<br>Min for a robot 3 Min for a robot 3 Min for a robot 4 | à                 | 6                          |
|                                         | SEND OTP<br>Enter OTP 5<br>VERIFY OFT<br>6                                                     | 1                 |                            |
| Type here to :                          |                                                                                                | : AQI35 ^ 댠 규 네 마 | NG 0948 AM<br>1948-2021 특) |

- ø ×

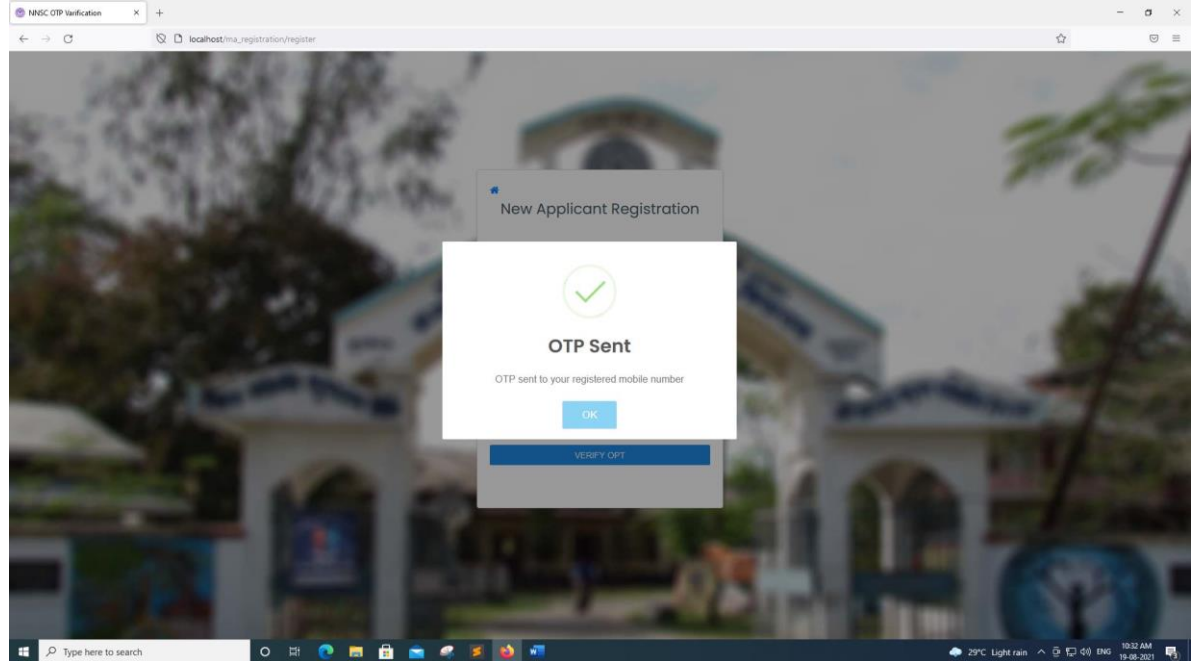

- 5. Once you receive the OTP Type, the OTP here (The system will stop sending OTP to the same mobile number for 30 Minutes if received 5 continuous OTP on resend OTP)
- 6. Press The VERIFY OTP Button.

After verification you will proceed to fill up the online application form. Fill up the form, upload all the required documents and submit the form. If Application submission is not free, you will be redirected to payment gateway page for online payment.

|                                      | I                             | Degree Online R              | egistration Forr           | n              |                                               |
|--------------------------------------|-------------------------------|------------------------------|----------------------------|----------------|-----------------------------------------------|
| Please fill up                       | the below <mark>d</mark> etai | Is properly and correctly. Y | ∕ou can not modify any dal | ta post submi: | ssion of this form                            |
| Course Applied for                   |                               | Academic Session             |                            |                |                                               |
| B.SC. HONOURS 1st SEMES              | TER 🗸                         | 2021-2022(ODD)               |                            |                |                                               |
| Personal Info                        |                               |                              |                            |                |                                               |
| Student Unuque ID                    |                               |                              |                            |                |                                               |
| U1234567890                          |                               |                              |                            |                |                                               |
| Click here to get your unique ID fro | m DHE,Assam                   |                              |                            |                |                                               |
| Student's First Name                 |                               |                              | Student's Last Name        |                |                                               |
| Rupam                                |                               |                              | Kurmi                      |                |                                               |
| This is a required field             |                               |                              | This is a required field   |                |                                               |
| Nationality                          | Gender                        |                              | Blood Group                |                | Date of Birth                                 |
| Indian                               | Male                          | $\sim$                       | 0+                         | ~              | 31/07/2002                                    |
| Select your Nationality              | Select your                   | gender -                     | Select your Blood Group    |                | As per HSLC Admit Card / Birth<br>Certificate |
| Caste                                |                               | Category                     |                            | Religion       |                                               |
| OBC                                  | $\sim$                        | TGL                          | ~                          | Hinduisr       | n v                                           |
| Select your caste                    |                               | Select your category         |                            | Select your r  | eligion                                       |

| Father/Husband's Name                      | Mother's Name                  |  |
|--------------------------------------------|--------------------------------|--|
| Ramesh Kurmi                               | Rakhi Kurmi                    |  |
| This is a required field                   | This is a required field       |  |
|                                            |                                |  |
| Father/Husband's Occupation                | Mother's Occupation            |  |
| Father/Husband's Occupation Govt. Employee | Mother's Occupation House Wife |  |

## Address

| 5. T Laknimi Nagai                                                                                                    |                                                                                    |                                                  |                                                                                  |                                   |                                                       |
|----------------------------------------------------------------------------------------------------|------------------------------------------------------------------------------------|--------------------------------------------------|----------------------------------------------------------------------------------|-----------------------------------|-------------------------------------------------------|
|                                                                                                    |                                                                                    |                                                  |                                                                                  |                                   |                                                       |
| /Town/Ward/Village                                                                                                    |                                                                                    |                                                  | State                                                                            |                                   |                                                       |
| orhat                                                                                                    |                                                                                    | Assam                                            |                                                                                  |                                   |                                                       |
| Code                                                                                                    |                                                                                    |                                                  | Country                                                                          |                                   |                                                       |
| 35004                                                                                                    |                                                                                    |                                                  | India                                                                            |                                   |                                                       |
| ademic                                                                                                    |                                                                                    |                                                  |                                                                                  |                                   |                                                       |
| Examination Passed                                                                                                    |                                                                                    |                                                  | Passing Year                                                                     |                                   | Percentage of Marks                                   |
|                                                                                                    |                                                                                    | ~                                                | 2020                                                                             | ~                                 | 81                                                    |
| SSLU Science (AHSEU)                                                                                                    |                                                                                    |                                                  | L                                                                                |                                   |                                                       |
| SSLC Science (AHSEC)                                                                                                    |                                                                                    |                                                  |                                                                                  |                                   | Please don't type the % Sign                          |
| Exam Roll                                                                                                    | Last Exam No                                                                       | )                                                | Exam Total Marks                                                                 |                                   | Please don't type the % Sign<br>Marks obtained        |
| SSLC Science (AHSEC)<br>Exam Roll<br>96<br>Subject wise obtained marks<br>ENG-78,ASS-77,PHY-85,MAT<br>Type Subject then obtained mark separ                                                                                                    | Last Exam No<br>10137<br>H-80,CHE-85,STAT-<br>ated by comma. E.g. EN               | -80<br>4G-80, ASS-78                             | Exam Total Marks<br>500                                                          |                                   | Please don't type the % Sign<br>Marks obtained<br>405 |
| SSLC Science (AHSEC)<br>Exam Roll<br>96<br>Subject wise obtained marks<br>ENG-78,ASS-77,PHY-85,MAT<br>Type Subject then obtained mark separ<br>B.Sc. Honours Course S                                                                                                    | Last Exam No<br>10137<br>H-80,CHE-85,STAT-<br>ated by comma E.g. EN<br>Selection   | -80<br>IG-80, ASS-78                             | Exam Total Marks<br>500                                                          |                                   | Please don't type the % Sign<br>Marks obtained<br>405 |
| SSLC Science (AHSEC)<br>Exam Roll<br>96<br>Subject wise obtained marks<br>ENG-78,ASS-77,PHY-85,MAT<br>Type Subject then obtained mark separ<br>B.Sc. Honours Course Selection of B.Sc. Course (1st P                                                                                 | Last Exam No<br>10137<br>H-80,CHE-85,STAT-<br>ated by comma: E.g. EN<br>Selection  | -80<br>IG-80, ASS-78<br>Selection of             | Exam Total Marks<br>500<br>B.Sc. Course (2nd Priority)                           | Selection of B.Sc                 | Please don't type the % Sign<br>Marks obtained<br>405 |
| Exam Roll<br>Subject wise obtained marks<br>ENG-78,ASS-77,PHY-85,MATI<br>Type Subject then obtained mark separ<br>B.Sc. Honours Course 1<br>Selection of B.Sc. Course (1st P<br>Core:Mathematics, GE:Chemi                                                                           | Last Exam No<br>10137<br>H-80,CHE-85,STAT-4<br>ated by comma. E.g. EN<br>Selection | -80<br>IG-80, ASS-78<br>Selection of<br>Core:Che | Exam Total Marks<br>500<br>B.Sc. Course (2nd Priority)<br>mistry, GE:Mathematics | Selection of B.Sc<br>Core:Mathema | Please don't type the % Sign<br>Marks obtained<br>405 |
| SSLC Science (AHSEC)<br>Exam Roll<br>196<br>Subject wise obtained marks<br>ENG-78,ASS-77,PHY-85,MAT<br>Type Subject then obtained mark separ<br>B.Sc. Honours Course 1<br>Selection of B.Sc. Course (1st P<br>Core:Mathematics, GE:Chemi<br>AECC Subject<br>Compulsory AECC1 Subject | Last Exam No<br>10137<br>H-80,CHE-85,STAT-4<br>ated by comma E.g. EN<br>Selection  | -80<br>IG-80, ASS-78<br>Selection of<br>Core:Che | Exam Total Marks<br>500<br>B.Sc. Course (2nd Priority)<br>mistry, GE:Mathematics | Selection of B.Sc<br>Core:Mathema | Please don't type the % Sign<br>Marks obtained<br>405 |

#### **Bank Account Details**

| Jank Name:                                                                                                   | Bank Branch:                                                                                                | Bank's IFS Code:                                                                                     |
|----------------------------------------------------------------------------------------------------|----------------------------------------------------------------------------------------------------|----------------------------------------------------------------------------------------------------|
| State Bank of India                                                                                          | Jorhat                                                                                                    | SBIN00001234                                                                                         |
| ank Account Holder's Name:                                                                                   | Bank Account Number:                                                                                        |                                                                                                    |
| Rupam Kurmi                                                                                                  | 123456789                                                                                                   |                                                                                                    |
| Communication / Authentic                                                                                    | ation                                                                                                    |                                                                                                    |
| Communication / Authentic                                                                                    | Applicant's Mobile No                                                                                       | Applicant's Email ID                                                                                 |
| Communication / Authentic<br>pplicant's Registration ID<br>1482                                              | Applicant's Mobile No<br>9435738830                                                                         | Applicant's Email ID<br>myemailid@me.com                                                             |
| Communication / Authentic<br>opplicant's Registration ID<br>1482<br>our College Registration ID              | Applicant's Mobile No<br>9435738830<br>SMS and Notification will be send to this number                     | Applicant's Email ID<br>myemailid@me.com<br>This email should be used to log on to student Dashboard |
| Communication / Authentic<br>upplicant's Registration ID<br>1482<br>'our College Registration ID<br>'assword | Applicant's Mobile No<br>9435738830<br>SMS and Notification will be send to this number<br>Confirm password | Applicant's Email ID<br>myemailid@me.com<br>This email should be used to log on to student Dashboard |

#### Uploads

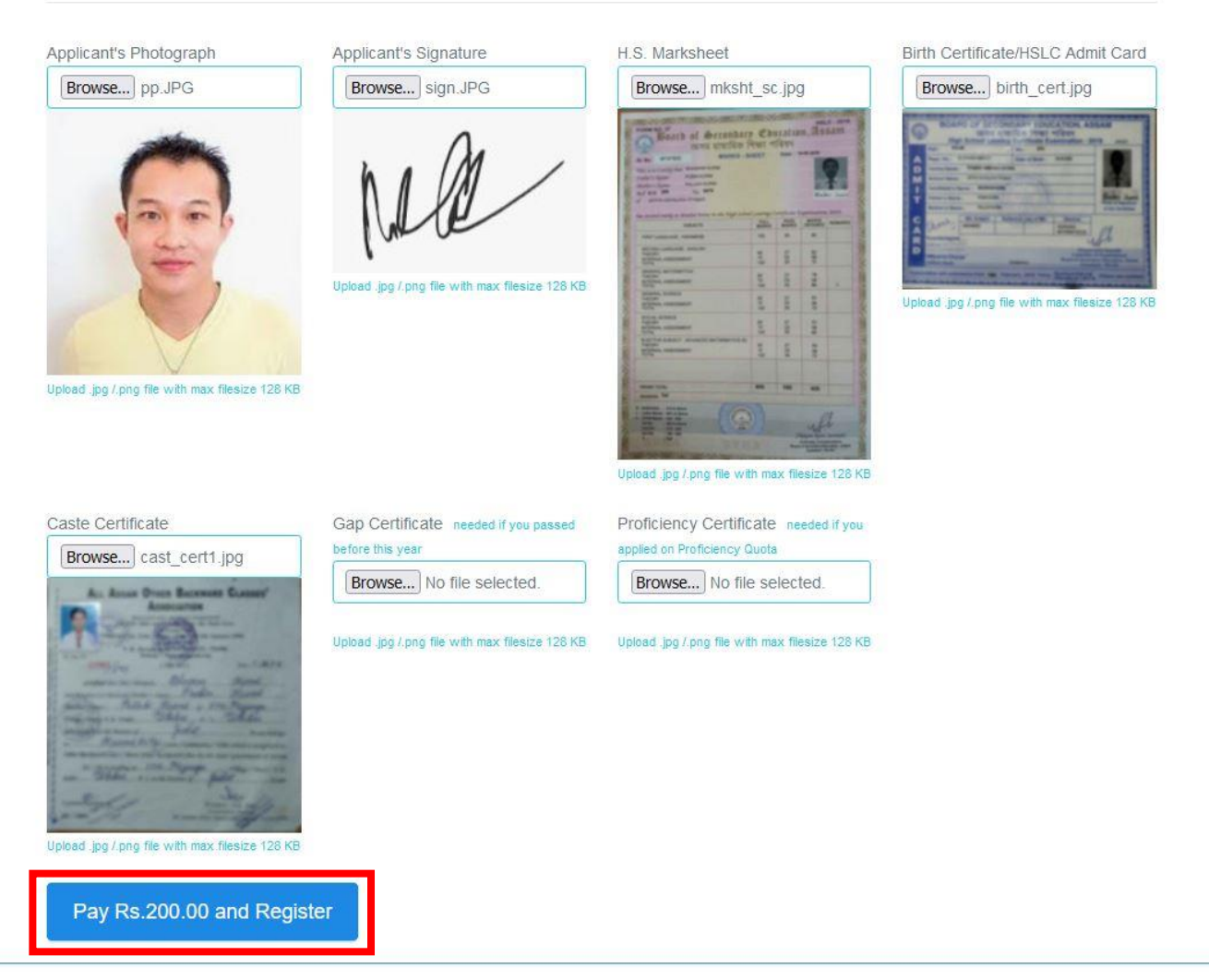

Please remember the password you type in Communication / Authentication section so that you can login to your Dashboard to get your application form status. Click Pay and Register / Register Now Button for form submission. On successful submission, you will get your submitted form for printing.

| Course of the contraction              |                      |              |     | 0    |
|----------------------------------------|----------------------|--------------|-----|------|
| 8,008,0.08                             | trace and the second |              |     | 1000 |
| Neurosi tele                           |                      |              |     |      |
| processory for the last line line      |                      |              |     |      |
| strate tiller                          | 1.1.1                | Marriege Mr. | 111 | 11.0 |
| con interest                           |                      | traje Manua  |     |      |
| storement may light                    | second to a second   |              |     |      |
| angelesiste in species <b>till the</b> | manager with         |              |     |      |
| contract functions                     |                      |              |     |      |
| And Address of Concession, Name        | the Assoc            |              |     |      |
|                                        | Helle                |              |     |      |

All shares and the

This Completes the Registration Process.

# Login to The Application and Get informed

# 1. Log In to the Application:

Please check the printout and you will get your Login Username and Password in the communication section.

| Communication               |                                         |
|-----------------------------|-----------------------------------------|
| Registered Mobile Number: 🥯 | Registered E-Mail ID: student1@test.com |
| Student Dashboard Login     |                                         |
| Username: student1@test.com | Password: pas*****                      |

2. Click the Home button if already opened or open the Application link.

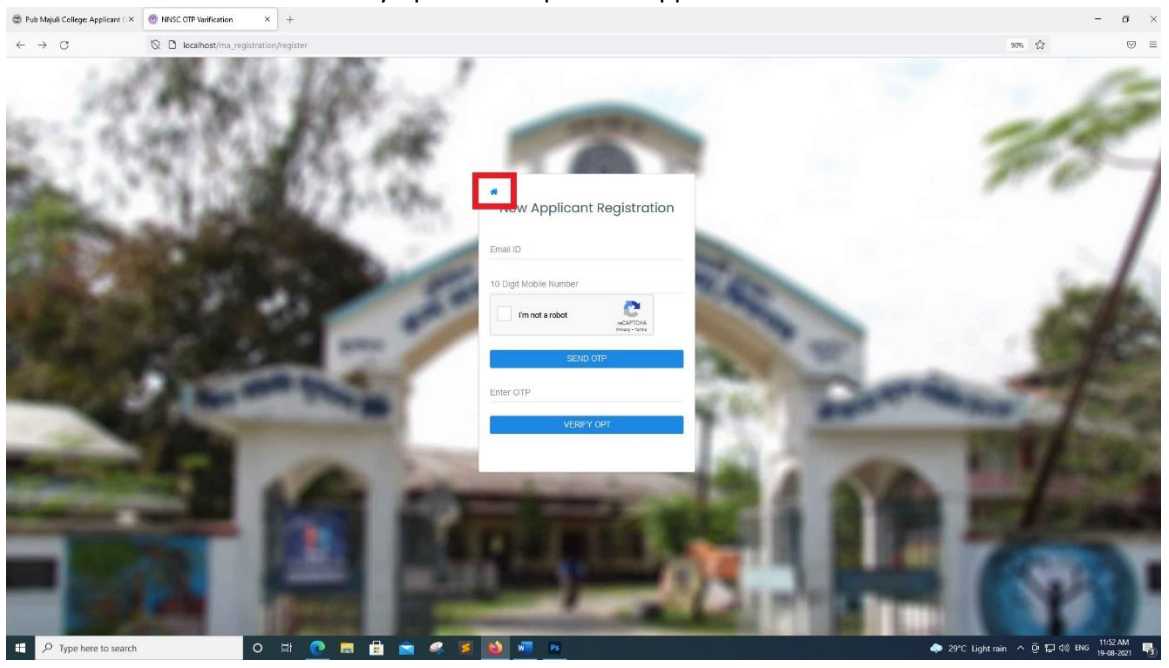

OR

| Pub Majuli College: Applicant CX                            | 🛞 Your College Online Registratio: X    | +                                                                                                    | - a ×                                                         |
|-------------------------------------------------------------|-----------------------------------------|----------------------------------------------------------------------------------------------------|---------------------------------------------------------------|
| $\leftrightarrow$ $\rightarrow$ C                           | ⊗ D localhost/ma_registration,          |                                                                                                    | B 9% ☆ ♡ =                                                    |
| e-Academy Home Registr                                      |                                         |                                                                                                    |                                                               |
|                                                             |                                         | Notification     X                                                                                                    |                                                               |
|                                                             |                                         | Applicant login is now active. Please login to view your curren                                                                                                    |                                                               |
|                                                             |                                         |                                                                                                    |                                                               |
| Welcome to Student C                                        | Online Registration Portal for          | Admission, My College Name                                                                                                    |                                                               |
| Before filing up application attract rejection of the appli | form read the prospectus carefully. A   | valid and active mobile number of the student is required for verification of OTP. E-mail used for registration is recorded as username for login to student portal. W                                                                                                    | rong / false entry of any credentials of the application will |
| photograph, 2 Student's sig                                 | nature, 3 Birth Certificate/H S.L.C. Ai | ins with transmission and commission according to be sublimited, upload an explored documents without within the approximation with the sublimating register. All of the sublimating register and a profit of date of birth, 4.H.S. Marksheet, Optional documents required are 1. Caste certificate, 2.Gap certificate and 3 Profit ency certificate. After suc | cessful submission of the form, system will generate a online |
| Comittee may change the si                                  | ubject combination of the applicants    | tern registration form. A copy of the same has to be submitted as and when sought for along with protocopies of all relevent testimonials from H.S.L.C. onward. Due<br>offering if necessary. Subject combination of the applicants will be finalised by the Admission Committee during scrutiny of the forms.                                                  | to imited number of seats in nonours courses, the Admission   |
|                                                             |                                         |                                                                                                    |                                                               |
|                                                             |                                         |                                                                                                    |                                                               |
|                                                             |                                         | New User                                                                                                    |                                                               |
|                                                             |                                         | Registration for DEGREE Admission 2021-22 is Rs 200.00. You can select any payment method which will be available at the time of form submission.                                                                                                    |                                                               |
|                                                             |                                         | Register Online                                                                                                    |                                                               |
|                                                             |                                         | HELPLINE NUMBERS                                                                                                    |                                                               |
|                                                             |                                         | College Registration Helpline No: 9400000000 / 7000000000 / 9100000000                                                                                                    |                                                               |
| IMPORTANT! The email ID and I                               | noble number used for registration r    | nust belong to the applicant. The email address and mobile number must be valid and functional. Communications shall be sent only to the registered email address                                                                                                    | s or mobile number                                            |
| 0 2021 No College Name December 5 - 5                       | 6                                       |                                                                                                    |                                                               |
| - and a second state, better by A                           |                                         |                                                                                                    |                                                               |
|                                                             |                                         |                                                                                                    |                                                               |
|                                                             |                                         |                                                                                                    |                                                               |

3. Sign in using your username and password in login window.

o = 🧕 = 🗄 🕿 🧟 💆 🖷

E P Type here to search

| H.    | -                                                                                                    |     |
|-------|----------------------------------------------------------------------------------------------------|-----|
| - the | Sign In User                                                                                                    |     |
| ling. | Username<br>Password                                                                                                    | 100 |
|       | LOG IN                                                                                                    |     |
|       |                                                                                                    | 20. |
|       | Contraction of the local division of the local division of the loc | 1.2 |

② 29°C Light rain へ ② 型 (4) ENG 11:49 AM 19-08-2021

| ILLER STATES DESIGN |                        |                     | 911 1 91 . 1. 1         |
|---------------------|------------------------|---------------------|-------------------------|
| Here is your Dashbo | Dard! All notification | regarding admission | will be available here. |

| $\leftarrow \ \rightarrow \ \mathbf{G}$ | O A https://www.commons.com/organization/commons/commons/com | E 🗘                  |                        |
|-----------------------------------------|----------------------------------------------------------------------------------------------------|----------------------|------------------------|
| eAcademy                                |                                                                                                    |                      | • 🖲                    |
| ② Dashboard                             | Dashboard<br>Home > Dashboard                                                                                                    |                      |                        |
| Submission (                            | 0                                                                                                    |                      |                        |
| 📰 Status 🤞                              | 2. Form Verification starts on 27/08/2021 Your Form Verification process will starts on 20/08/2021. You will be notified form status thru SMS on your registered mobile number. You can see the same in My Application Status inside Statu Photoseted on TIXE3203                                                                                                    | us in your Dashboard |                        |
|                                         |                                                                                                    |                      |                        |
|                                         |                                                                                                    |                      |                        |
|                                         |                                                                                                    |                      |                        |
| ڻ <b>ه</b> ن                            | © 2021 P                                                                                                    |                      |                        |
| D Type here to search                   | O H 🕐 🖪 🛱 🕿 🤗 📕 🚺 📶 🚈                                                                                                    | 5 ^ 현 💭 di) ENG      | 12:13 PM<br>19-08-2021 |

To see your submitted form, Go to Submission > My Submission link:

| eAcademy       |                                                                                                    | <u>.</u> |
|----------------|----------------------------------------------------------------------------------------------------|----------|
| Dashboard      | Submissions<br>Home > Applicant Submitted Form                                                                                                    |          |
| Submission 🗸 🗸 | Online Form Number:     Course Applied for     Academic Session       1     BA_HONS_1ST_SEM     2021-2022(ODD)                                                                                                    |          |
|                | Personal Info                                                                                                    |          |
|                | Student Unaque ID<br>Test-12345677890                                                                                                    |          |
|                | Student's First Name     Student's Lest Name       Test Studen Name     Stille       This is a required field     This is a required field                                                                                                    |          |
|                |                                                                                                    |          |
|                | Pedcancy Cathlores<br>Cathlores Pedcancy Cathlores                                                                                                    |          |
|                | Professory Catificate Professory Professory |          |

You can print your submitted form from here whenever required.

Situation 1: Form received but verification process not yet initiated.

|                           |                                                                                                  |                                                                                                    |                                                                                                    |                                                                                                    | -                         |                                                                                                    |
|---------------------------|--------------------------------------------------------------------------------------------------|----------------------------------------------------------------------------------------------------|----------------------------------------------------------------------------------------------------|----------------------------------------------------------------------------------------------------|---------------------------|----------------------------------------------------------------------------------------------------|
| Home > Application Status |                                                                                                  |                                                                                                    |                                                                                                    |                                                                                                    |                           |                                                                                                    |
|                           |                                                                                                  |                                                                                                    |                                                                                                    |                                                                                                    |                           |                                                                                                    |
|                           |                                                                                                  |                                                                                                    |                                                                                                    |                                                                                                    |                           |                                                                                                    |
|                           | Form Submission                                                                                  |                                                                                                    |                                                                                                    |                                                                                                    |                           |                                                                                                    |
|                           | Hello her at a                                                                                   |                                                                                                    |                                                                                                    |                                                                                                    |                           |                                                                                                    |
|                           | We have received your form on 06-08-2021 05:22:55am You can<br>download your submitted form hare |                                                                                                    |                                                                                                    |                                                                                                    |                           |                                                                                                    |
|                           |                                                                                                  |                                                                                                    |                                                                                                    |                                                                                                    |                           |                                                                                                    |
|                           |                                                                                                  | 0                                                                                                    | Form Verification                                                                                                    |                                                                                                    |                           |                                                                                                    |
|                           |                                                                                                  |                                                                                                    | Verification process not yet initiated.                                                                                                    |                                                                                                    |                           |                                                                                                    |
|                           |                                                                                                  |                                                                                                    |                                                                                                    |                                                                                                    |                           |                                                                                                    |
|                           |                                                                                                  |                                                                                                    |                                                                                                    |                                                                                                    |                           |                                                                                                    |
|                           |                                                                                                  |                                                                                                    |                                                                                                    |                                                                                                    |                           |                                                                                                    |
|                           |                                                                                                  |                                                                                                    |                                                                                                    |                                                                                                    |                           |                                                                                                    |
|                           |                                                                                                  |                                                                                                    |                                                                                                    |                                                                                                    |                           |                                                                                                    |
|                           |                                                                                                  |                                                                                                    |                                                                                                    |                                                                                                    |                           |                                                                                                    |
|                           | Application Status rene > Application Status                                                     | Prim: J. Application Status             Point Submission             On One Status             One One Status             One One Status             One One Status             One One Status             One One Status             One One Status             One One Status             One One Status             One One Status             One One Status             One One Status             One One Status             One One One One One One One One One One | Paylinetication Status         Form Subcristion         On the Operation Status         On the Operation Status | Periodian States<br>For 7 Application States<br>For 9 Application States<br>For 9 Application States<br>For 9 Application States<br>To 40 Application<br>Control States<br>For 9 Application States<br>For 9 Application | Period Application States | Projection States         Provide National National Nationa National Nat |

Situation 2: Verification Failed: Form Rejected with proper reason. Same will be sent on SMS to registered mobile no.

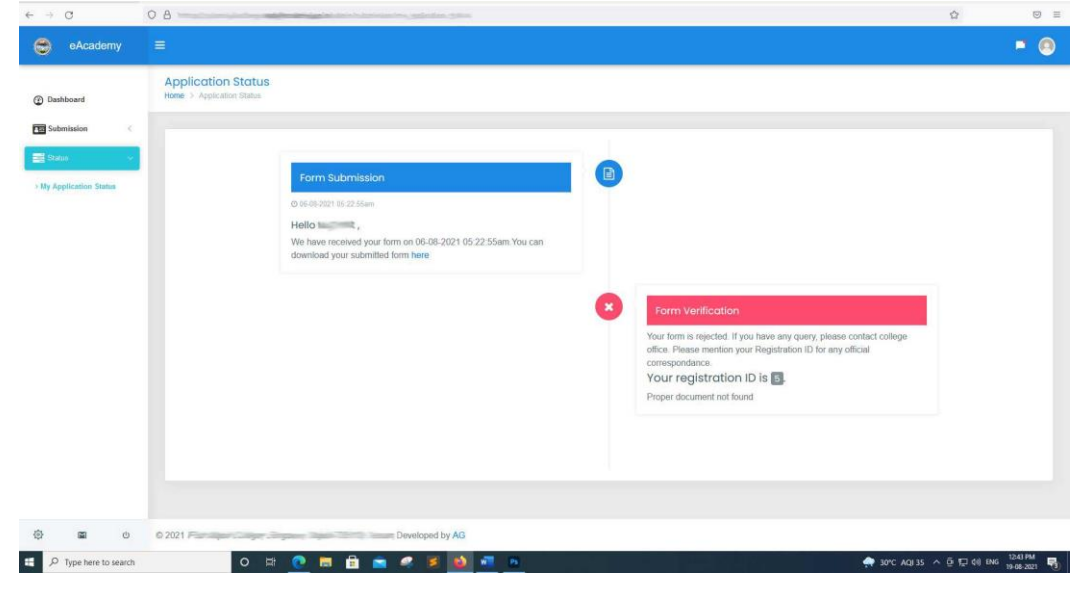

Situation 3: Verification Success: Form accepted. Same on SMS

| ) eAcademy         |                                                                                                  |        |
|--------------------|--------------------------------------------------------------------------------------------------|--------|
| Dashboard          | Application Status<br>Home, > Application Status                                                 |        |
| Submission <       |                                                                                                  |        |
| Slabus             | From Schmitzlan                                                                                  |        |
| Application Status | 0.05/03/2010/22 55em                                                                             |        |
|                    | Hello has "ant.                                                                                  |        |
|                    | We have received your form on 06-08-2021 05-22-55am You can<br>download your submitted form here |        |
|                    |                                                                                                  |        |
|                    | Your form is writed and accorded for further                                                     | Vorges |
|                    | тана лини за коллон или мосорина ли линини у                                                     | 100835 |
|                    |                                                                                                  |        |
|                    |                                                                                                  |        |
|                    |                                                                                                  |        |
|                    |                                                                                                  |        |
|                    |                                                                                                  |        |
|                    |                                                                                                  |        |
| <u>ل</u>           | © 2021 P. Developed by AG                                                                        |        |

Situation 4: Verification Success: Preliminary Selection: On Hold – Same on SMS

| eAcademy     | =                  |                                                                                                    |   |                                                                          |  | - 6     |
|--------------|--------------------|----------------------------------------------------------------------------------------------------|---|--------------------------------------------------------------------------|--|---------|
|              | Application Status |                                                                                                    |   |                                                                          |  | and the |
| Dashboard    |                    |                                                                                                    |   |                                                                          |  |         |
| Submission C |                    |                                                                                                    |   |                                                                          |  |         |
| Status 🗸     |                    | Form Submission D 646 5221 6522 55am Hello We have incomed your form on 06-08-2021 05:22:55am.You can download your submitted form here                                                                                                    |   |                                                                          |  |         |
|              |                    |                                                                                                    | 0 | Form Verification Your form is verified and accepted for further process |  |         |
|              |                    | Selection Your application is on hold for admission to the course                                                                                                    | 0 |                                                                          |  |         |
|              |                    | BA, HONS, 1ST, SEM for session 2021-2022(200D) Please contact<br>college office immediately for the issue. Please mention your<br>Registration ID for any official correspondance.<br>Your registration ID is<br>Form on hold for Unique ID mismatched |   |                                                                          |  |         |
|              |                    |                                                                                                    |   |                                                                          |  |         |

Situation 5: Verification Success: Preliminary Selection: Waiting with proper reason. Same on SMS

| eAcademy             |                                                 |                                                                                                    |   |                                                        |   | <br>e |
|----------------------|-------------------------------------------------|----------------------------------------------------------------------------------------------------|---|--------------------------------------------------------|---|-------|
| ) Dashboard          | Application Status<br>Home > Application Status |                                                                                                    |   |                                                        |   |       |
| Submission           |                                                 |                                                                                                    |   |                                                        |   |       |
| Status 👻             |                                                 |                                                                                                    |   |                                                        |   |       |
| y Application Status | ·                                               | Form Submission                                                                                                |   |                                                        |   |       |
|                      |                                                 | © 06-08-2021 05:22:55am                                                                                        |   |                                                        |   |       |
|                      |                                                 | Hello                                                                                                    |   |                                                        |   |       |
|                      |                                                 | download your submitted form here                                                                              |   |                                                        |   |       |
|                      |                                                 |                                                                                                    |   |                                                        |   |       |
|                      |                                                 |                                                                                                    | 0 | Form Verification                                      |   |       |
|                      |                                                 |                                                                                                    |   | Your form is verified and accepted for further process | _ |       |
|                      |                                                 |                                                                                                    |   |                                                        |   |       |
|                      |                                                 | Selection                                                                                                    |   |                                                        |   |       |
|                      |                                                 | Your name is in waiting list for admission for the course                                                      |   |                                                        |   |       |
|                      |                                                 | BA_HONS_IST_SEM for session 2021-2022(ODD).<br>You will be notified on unfilled available seat matched on your |   |                                                        |   |       |
|                      |                                                 | percentage.                                                                                                    |   |                                                        |   |       |
|                      |                                                 |                                                                                                    |   |                                                        |   |       |
|                      |                                                 |                                                                                                    |   |                                                        |   |       |
|                      |                                                 |                                                                                                    |   |                                                        |   |       |

Situation 6: Verification Success: Preliminary Selection: Rejected with proper reason. Same on SMS

| eAcademy   | E                                                                                                    |  |
|------------|----------------------------------------------------------------------------------------------------|--|
| Dashboard  | Application Status<br>Home > Application Status                                                                                    |  |
| Submission |                                                                                                    |  |
| Status V   | Form Submission © 55 of 22 55m Hello We have received your form on 06.05.2021 05 22 55mm You can download your submitted form here |  |
|            | Form Verification Your form is verified and accepted for further process:                                                          |  |
|            | Selection<br>You are not selected for admission to the course BA_HONS_IST_SEM<br>for session 2021-2022(ODD).<br>Below Cut off Mark |  |
|            |                                                                                                    |  |

# Situation 6: Verification Success: Preliminary Selection: Selected. Same on SMS

| eAcademy                  |                                                 |                                                                                                    |   |                                                        |  | ¢ |
|---------------------------|-------------------------------------------------|----------------------------------------------------------------------------------------------------|---|--------------------------------------------------------|--|---|
| Dashboard                 | Application Status<br>Home > Application Status |                                                                                                    |   |                                                        |  |   |
| Submission                |                                                 |                                                                                                    |   |                                                        |  |   |
| Status 🗸                  |                                                 | Form Submission                                                                                                    | 0 |                                                        |  |   |
| Decordation               |                                                 | © 06-08-2021 05-22-55am                                                                                                    |   |                                                        |  |   |
| rint Declaration Format   |                                                 | Hello .                                                                                                    |   |                                                        |  |   |
| Ipload Signed Declaration |                                                 | We have received your form on 06-08-2021 05:22:55am You can<br>download your submitted form here                                                                                                    |   |                                                        |  |   |
|                           |                                                 |                                                                                                    | 0 | Form Verification                                      |  |   |
|                           |                                                 |                                                                                                    |   | Your form is verified and accepted for further process |  |   |
|                           |                                                 | Selection                                                                                                    | 0 |                                                        |  |   |
|                           |                                                 | Your preliminary selection for admission to the course<br>BA_HONS_151_SEM for session 2021-2022(ODD), is completed.<br>Preses devoluted this declaration form and upload duely signed<br>declaration form here. You will be finalized after verification of your<br>uploaded self declaration form. |   |                                                        |  |   |
|                           |                                                 |                                                                                                    |   |                                                        |  |   |
| <b>B</b> 0                |                                                 |                                                                                                    |   |                                                        |  |   |

When you are selected, a new link – Declaration will be available in your dashboard for download the auto generated declaration form. Print and sign the declaration with authorized signatory and upload it from your dashboard.

| ← → C                                                               | O A https://pubmajulicollege.applyforadmission.in/admin/submission/print_declaration                                                                                                    | 90% 🟠                  |           |
|---------------------------------------------------------------------|----------------------------------------------------------------------------------------------------|------------------------|-----------|
| 😂 eAcademy                                                          | =                                                                                                    |                        | * 💿       |
| Dashboard Submission                                                | DECLARATION                                                                                                    |                        |           |
| Status C<br>Print Declaration Format<br>> Upload Signed Declaration | I do hereby declare that I shall able by the rules and regulations<br>I shall not enroll myself in any other college in degree 1st semester for the session 2021-2022(DDD). If do so, I shall inform the college authority immediately and forfielt my sest. | 8                      |           |
|                                                                     | My Form No. in 1<br>My Registration (D in: 5                                                                                                    |                        |           |
|                                                                     | Parent Name Parent Signature                                                                                                    | Student Signature      |           |
|                                                                     | Dote:<br>Pisce                                                                                                    |                        |           |
|                                                                     | Pring using te-Academy Online System                                                                                                    |                        |           |
|                                                                     | Print                                                                                                    |                        |           |
| @ <b>=</b> 0                                                        | © 2021 Pub Majuli College. Bongaon, Majuli-785110, Assam, Developed by AG                                                                                                    |                        |           |
| ・ ア Type here to search                                             | o # 🙋 🖬 🖨 🛸 🦧 😹 🚾 🖻                                                                                                    | 🐢 31°C Rain 🥎 🤠 40 ENG | 9-08-2021 |

## Upload the signed declaration and click submit button.

| 0                         |                                                                                                    | 90% 17                             |
|---------------------------|----------------------------------------------------------------------------------------------------|------------------------------------|
| 😌 eAcademy                |                                                                                                    | • 0                                |
| Dashboard                 | Declaration Upload<br>Home > Declanation form Upload                                                                                                    |                                    |
| Submission (              |                                                                                                    |                                    |
| Status                    |                                                                                                    |                                    |
| -                         | Declaration Form Upload                                                                                                    |                                    |
| Declaration 🔍             | Browse dect2 jpg                                                                                                    |                                    |
| rint Declaration Format   | biolarity.                                                                                                    |                                    |
| Ipooad Signed Declaration | Taking basis for Ad all why fire Ad a drag stream from section and an address more section and address for the Adverse for the Adverse 201 (2012) (2012) (20 |                                    |
|                           | Aufrican Balantyana<br>Bar Balan<br>Bar And                                                                                                    |                                    |
|                           | I serveral from the other server server and the server server to be a server server to be a server server ser                                                                                                    |                                    |
|                           | uppose, jug j ang ne with mail neede kati Ko                                                                                                    |                                    |
|                           | Same                                                                                                    |                                    |
|                           |                                                                                                    |                                    |
|                           |                                                                                                    |                                    |
| <b>0</b>                  | © 2021 D 44                                                                                                    |                                    |
| Ø Type here to search     | O 🛱 🕐 🚍 🖶 😋 🥔 🦉 🚳 🜆 🕫                                                                                                    | 🛖 31*C AQI35 스 트 드 di) ENG 0264 PM |

You can see what you uploaded from Submission > My Submission by Clicking the image.

| BANKTXNID:                                                                                                    |                              | BAIRCHAME                       |                                                                                                    |                                                                                                    |                   |         |
|----------------------------------------------------------------------------------------------------|------------------------------|---------------------------------|----------------------------------------------------------------------------------------------------|----------------------------------------------------------------------------------------------------|-------------------|---------|
|                                                                                                    |                              | Chole a state                   |                                                                                                    |                                                                                                    |                   |         |
| X00000X                                                                                                    |                              | 20000000                        |                                                                                                    |                                                                                                    |                   |         |
| Uploads                                                                                                    |                              |                                 |                                                                                                    | _                                                                                                    |                   |         |
| Vertranse<br>Vertranse<br>Vertranse |                              | Caste Certificate Gain Guillian | Gap Certificate Ris Contum                                                                                                    | Profestercy Certificate Profestercy<br>Contract                                                                                                    | Control of Sector |         |
| -<br>Đri                                                                                                    | n Cerstroaren SLC Adres Caud |                                 |                                                                                                    |                                                                                                    |                   |         |
| Print this form                                                                                                    |                              |                                 |                                                                                                    |                                                                                                    |                   |         |
|                                                                                                    | Uploads                      | Uploads                         | Uploads<br>Since Confidence Confide | Uploads<br>Uploads<br>U | Uploads           | Uploads |

After verification of your declaration form the college will either approve or reject your admission. Check My application status. You will get SMS both for rejected / on hold.

| → C 0 A               | and the second second | 90% G                                                                                                    |
|-----------------------|----------------------------------------------------------------------------------------------------|----------------------------------------------------------------------------------------------------|
| eAcademy =            |                                                                                                    |                                                                                                    |
| Dasbboard             | Form Verification<br>Your form is verified and                                                                                                    | accepted for further process                                                                                                    |
| Submission (          |                                                                                                    |                                                                                                    |
| RADII 🗸               | Selection                                                                                                    |                                                                                                    |
| Application Status    | Your preliminary selection for admission to the course;<br>BA_HORE_16T_SEM for essension 2021-4022(2000), completed.<br>Please download the declaration from and updata duely signed                                                                                                    |                                                                                                    |
|                       | declaration form here. You will be insuized after verification of your<br>uploaded self declaration form.                                                                                                    |                                                                                                    |
|                       | Self Declaration f                                                                                                    | prm.                                                                                                    |
|                       | We have received your<br>process for admission the<br>decisaration form of every<br>as regular student for Bi<br>2021-2022(OD).                                                                                                    | eff declaration form. This is the tast online<br>my your end. After varification of your self<br>ing is as per regument, you will be selected<br>LHONS_1ST_SEM for session |
|                       | Rejected/On Hold                                                                                                    |                                                                                                    |
|                       | We have bound some issue on your document while verification. Please<br>contact cloging office immediately for this issue. Please mention your<br>Registration ID or any official correspondance.<br>Your registration ID is                                                                                                    |                                                                                                    |
|                       | Uukunten reput suurin elgen                                                                                                    |                                                                                                    |
|                       |                                                                                                    |                                                                                                    |
| P Type here to search | O H 🕐 🔚 🔒 🥥 🍠 🚳 📲 🕫                                                                                                    | 🗢 31°C Lightrain へ 豆 口 40) ENG (0223 PM)                                                                                                    |

And here is the Final Selection:

| $\epsilon \rightarrow c$        | 0.8                                                                                                    | 90% ☆          |          |
|---------------------------------|----------------------------------------------------------------------------------------------------|----------------|----------|
| 😁 eAcademy                      | =                                                                                                    |                | • •      |
| Dashboard     Submission        | Form Verification Your form is verified and accepted for further process.                                                                                                    |                |          |
| Status 🗸                        | Solucition Vour preliminary selection for admission to the course BA, HONS, 15T_SEM for session 2021-2022(00D), is completed. Please download they declaration form and subpact duely signed declaration for mine: You set the translative after ventication of your uploaded setf declaration form. |                |          |
|                                 | Self Declaration Form We have necessary our self-declaration form. This is the last online process to a self-declaration form. This is the last online an input extension for BA - Portial_Tail_SEM for session 2001-2021-2022(COD).                                                                 |                |          |
|                                 | Congratu/dtion/II Vou are selected as a regular student for admission to BA_HORE_1ST_SER for session 2021-5020(0DD) Your registration ID is .                                                                                                    |                |          |
| හි ම ර<br>උ Type here to search | 0 2021 P Vetiged by AG                                                                                                    | ▲ 규 □ □ 40 ENG | 02-27 PM |